# Instructional Manual – Online Appointment System Online Appointment System – HOME PAGE

➢ Go to Online Appointment System Website <u>http://r11online.emb.gov.ph/?page\_id=993</u>

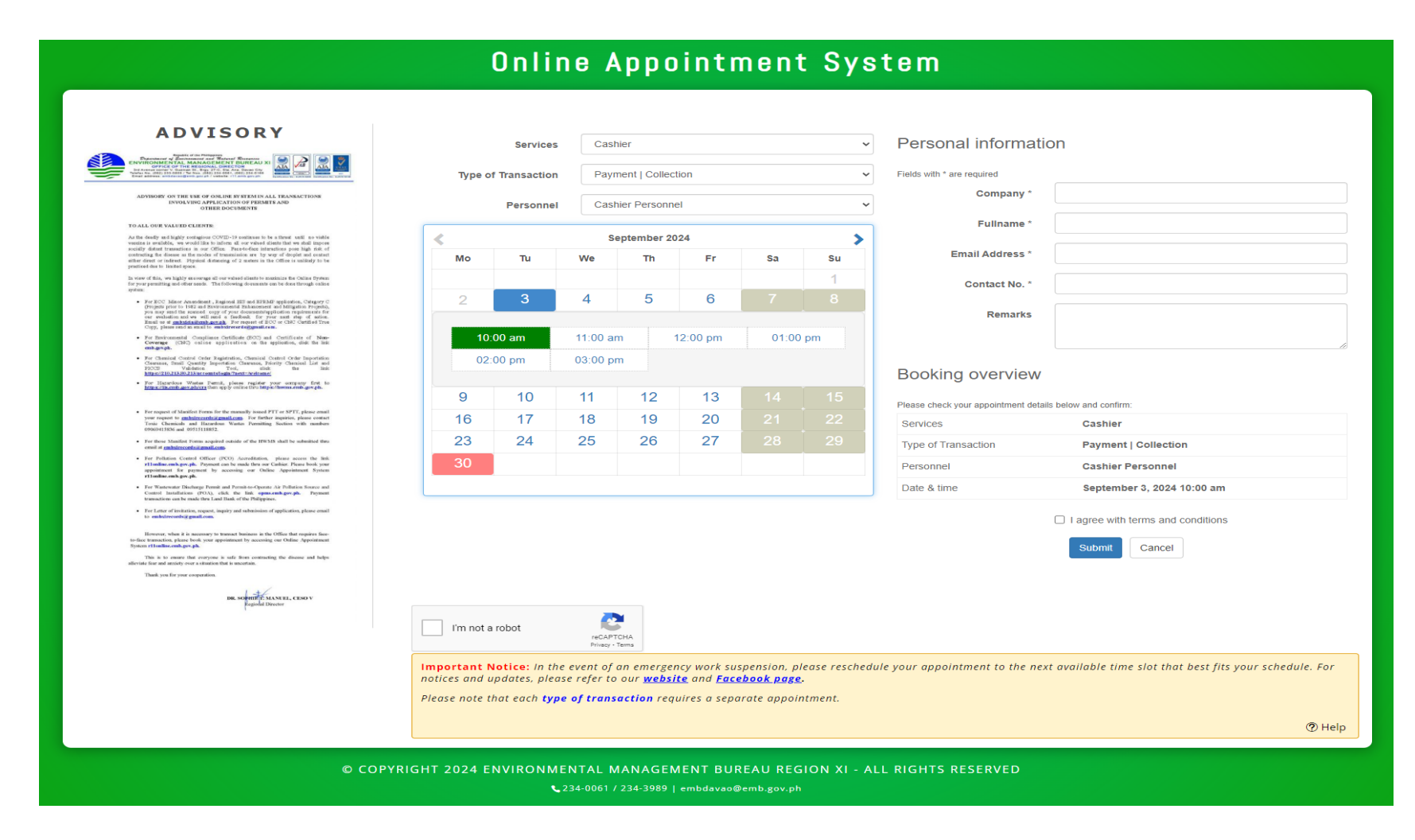

## > SERVICES

Select Type of Transaction

Cashier

- Payment | Collection

Records

- Releasing | Receiving

#### Permitting

- One-Stop-Shop for the Step-by-Step Online Application Process
- Client Technical Assistance and Inquiries

| ADVISORY                                                                                                    |                                               | Services                                                         | Cashie                                               | er                                    |                                                               |                                       | ~                        | ersonal informatio                    | on                                                     |
|----------------------------------------------------------------------------------------------------|-----------------------------------------------|------------------------------------------------------------------|------------------------------------------------------|---------------------------------------|---------------------------------------------------------------|---------------------------------------|--------------------------|---------------------------------------|--------------------------------------------------------|
| ENTERIOR NATIONAL CONTRACTOR CONTRACTOR CONT                                                                                                    | Туре с                                        | f Transaction                                                    | Payme                                                | ent   Colle                           | ection                                                        |                                       | ~                        | * are required                        |                                                        |
| ADVISORY ON THE USE OF ONLINE BY STEM IN ALL TRANSACTIONS<br>INVOLVED APPLICATION OF PERMITS AND<br>OTHER DOCUMENTS                                                                                                    |                                               | Personnel                                                        | Cashier Personnel ~                                  |                                       |                                                               |                                       | ~                        | Company *                             |                                                        |
| TO ALL OUR VALUED CLIENTS:<br>As the deady and highly configures COVID-19 continues to be a thread usail no visible                                                                                                    |                                               |                                                                  | Sep                                                  | tember                                | 2024                                                          |                                       |                          | Fullname *                            |                                                        |
| vactions is available, we would like to taken all our wheek distant that we shall impose<br>sociality distant transactions in our Office. Executively distant has not high distant<br>contrasting the disease as the modes of transmissions are by wery of displayed and contact<br>ather street or indexect. Physical distanting of 22 motions in the Office is satisfield to be                                                                                                    | Mo                                            | Ти                                                               | We                                                   | Th                                    | Fr                                                            | Sa                                    | Su                       | Email Address *                       |                                                        |
| is vowe of this, we highly encourage all our values plants to maximize the Online Dynem<br>for your premitting and other needs. The following downness can be done through enline<br>system                                                                                                    |                                               |                                                                  |                                                      |                                       |                                                               |                                       | 1                        | Contact No. *                         |                                                        |
| <ul> <li>For ECC. Minor Ananofasatt, Ragional HE and RERAD updatation, Catagory C<br/>(Project prior to 1942) and Binotramonatal Balancometri and Mingation Projectly,<br/>pro-many and the ananol coupy of your documentarilygification regularizations for<br/>our evolutions only we will good a Tabolash. For your and refer of motion.<br/>Coupy, Jones and Ananolashi and Ananofasati and Ananofasati and<br/>Coupy, Jones and Ananolashi and Ananofasati and Ananofasati<br/>Coupy, Jones and Ananolashi and Ananofasati and Ananofasati<br/>Coupy, Jones and Ananolashi and Ananofasati and Ananofasati<br/>Ananofasati and Ananofasati and Ananofasati and Ananofasati<br/>Ananofasati and Ananofasati and Ananofasati<br/>Ananofasati and Ananofasati and Ananofasati and Ananofasati<br/>Ananofasati and Ananofasati and Ananofasati<br/>Ananofasati and Ananofasati and Ananofasati and Ananofasati<br/>Ananofasati and Ananofasati and Ananofasati<br/>Ananofasati and Ananofasati and Ananofasati<br/>Ananofasati and Ananofasati and Ananofasati<br/>Ananofasati and Ananofasati<br/>Ananofasati and Ananofasati<br/>Ananofasati and Ananofasati<br/>Ananofasati and Ananofasati<br/>Ananofasati and Ananofasati<br/>Ananofasati and Ananofasati<br/>Ananofasati and Ananofasati<br/>Ananofasati and Ananofasati<br/>Ananofasati<br/>Ananofasati</li></ul> | 2                                             | 3                                                                | 4                                                    | 5                                     | 6                                                             |                                       | 8                        | Remarks                               |                                                        |
| <ul> <li>For Environmental Compliance Certificate (FOC) and Certificate of Non-<br/>Coverage (CAE) value application on the application, dog the lock<br/>embgraph.</li> </ul>                                                                                                    | 10                                            | :00 am                                                           | 11:00 am                                             |                                       | 12:00 pm                                                      | 01:00                                 | pm                       |                                       |                                                        |
| <ul> <li>For Classical Center Order Equiptions, Classical Carlos Order Exponentia:<br/>Carevars, Smill Questity Reportions (Classica), Envirty Charala Lara and<br/>19023 Valabaton Torie, alidit Bar Balt<br/><u>https://21.01.01.01/creaming.https://www.new.new.new.new.new.new.new.new.new.</u></li></ul>                                                                                                    | 02                                            | :00 pm                                                           | 03:00 pm                                             |                                       |                                                               |                                       |                          | Booking overview                      |                                                        |
|                                                                                                    | 9                                             | 10                                                               | 11                                                   | 12                                    | 13                                                            |                                       | 15                       | Please check your appointment details | s below and confirm:                                   |
| <ul> <li>On segment to <u>sumbain confluint small.com</u>. For farther impairing, plane confact<br/>Toxic Chemicals and Recordson Watten Perssilling Society of the members<br/>(2004) 1505 and (2015)118852.</li> </ul>                                                                                                    | 16                                            | 17                                                               | 18                                                   | 19                                    | 20                                                            |                                       | 22                       | Services                              | Cashier                                                |
| <ul> <li>For those Manifest Forms acquired outside of the IFWMS shall be submitted thru<br/>email at <u>embylerecords</u> at <u>genuit com</u>.</li> </ul>                                                                                                    | 23                                            | 24                                                               | 25                                                   | 26                                    | 27                                                            | 28                                    | 29                       | Type of Transaction                   | Payment   Collection                                   |
| <ul> <li>For promotion Control Outcore (PCO) Archivelandinic, "plane access the line,<br/>effort and provide the provide the markel three and Chalues Planes book your<br/>appointment for partners by accessing our Online Appointment System<br/>efforts and provide.</li> </ul>                                                                                                    | 30                                            |                                                                  |                                                      |                                       |                                                               |                                       |                          | Personnel                             | Cashier Personnel                                      |
| <ul> <li>For Wastewater Discharge Fermit and Premit-is-Operate Air Pollation Source and<br/>Control Installations (POA), edid, the Indi- operating operating projects<br/>transactions can be made then Lead Barris of the Philippers.</li> </ul>                                                                                                    |                                               |                                                                  |                                                      |                                       |                                                               |                                       |                          | Date & time                           | September 3, 2024 10:00 am                             |
| <ul> <li>Cather of Industry, support on Wanning Cather and State and State and Sta</li></ul>                                                                                                    |                                               |                                                                  |                                                      |                                       |                                                               |                                       |                          |                                       | I agree with terms and conditions  Submit Cancel       |
| Thank you be you any output of the second of the second of                                                                                                    | I'm not a                                     | a robot                                                          | reCAPTCH<br>Privacy - Ten                            | -IA<br>ms                             |                                                               |                                       |                          |                                       |                                                        |
|                                                                                                    | Important I<br>notices and a<br>Please note a | <b>Notice:</b> In the<br>Ipdates, pleas<br>that each <b>type</b> | e event of ar<br>se refer to o<br><b>e of transa</b> | n emerg<br>our <u>web</u><br>ction re | ency work sus<br><u>site</u> and <u>Face</u><br>quires a sepa | pension, p<br>book page<br>rate appoi | lease resched<br>ntment. | lule your appointment to the nex      | t available time slot that best fits your schedule. Fo |
|                                                                                                    |                                               |                                                                  |                                                      |                                       |                                                               |                                       |                          |                                       | (2)                                                    |

## **2 |** P a g e

### > DATE AND TIME

Select the date and time for available slot

|        | Services      | Cast     | nier          |          |       | ~                                     | Personal informatio                   | n                          |
|--------|---------------|----------|---------------|----------|-------|---------------------------------------|---------------------------------------|----------------------------|
| Type o | f Transaction | Pavr     | nent   Collec | tion     |       | ~                                     | Fields with * are required            |                            |
|        |               |          |               |          |       |                                       | Company *                             |                            |
|        | Personnel     | Cash     | nier Personn  | el       |       | ~                                     | E. Harris                             |                            |
|        |               | S        | eptember 2    | 024      |       | >                                     | Fuiname *                             |                            |
| Mo     | ти            | We       | Th            | Fr       | Sa    | Su                                    | Email Address *                       |                            |
|        |               |          |               |          |       | 1                                     | Contact No. *                         |                            |
| 2      | 3             | 4        | 5             | 6        |       | 8                                     |                                       |                            |
|        |               |          |               |          | 1     |                                       | Remarks                               |                            |
| 10:    | :00 am        | 11:00 ar | n             | 12:00 pm | 01:00 | pm                                    |                                       |                            |
| 02:    | uu pm         | 03:00 pr | n             |          |       |                                       | Booking overview                      |                            |
| 9      | 10            | 11       | 12            | 13       |       | 15                                    | Please check your appointment datails | holow and confirm          |
| 16     | 17            | 18       | 19            | 20       |       | 22                                    | Services                              | Cashier                    |
| 23     | 24            | 25       | 26            | 27       | 28    | 29                                    | Type of Transaction                   | Payment   Collection       |
| 30     |               |          |               |          |       |                                       | Personnel                             | Cashier Personnel          |
|        |               |          |               |          |       | · · · · · · · · · · · · · · · · · · · | Date & time                           | Sontombor 2, 2024 10:00 pm |

## > PERSONAL INFORMATION

Enter your information below

| em                                    |                      |  |
|---------------------------------------|----------------------|--|
|                                       |                      |  |
| Personal informatio                   | n                    |  |
|                                       |                      |  |
| Fields with * are required            |                      |  |
| Company *                             |                      |  |
| Fullname *                            |                      |  |
| Email Address *                       |                      |  |
| Contact No. *                         |                      |  |
| Remarks                               |                      |  |
| Booking overview                      |                      |  |
| Please check your appointment details | below and confirm:   |  |
| Services                              | Cashier              |  |
| Type of Transaction                   | Payment   Collection |  |
| Personnel                             | Cashier Personnel    |  |
|                                       |                      |  |

The system will send your user data to your email address that you registered.

## > SUBMIT

Click submit button

| Personal informatio                                                                                                    | n                                                                                                    |   |
|----------------------------------------------------------------------------------------------------|----------------------------------------------------------------------------------------------------|---|
| Fields with * are required                                                                                               |                                                                                                    |   |
| Company *                                                                                                    |                                                                                                    |   |
| Fullname *                                                                                                    |                                                                                                    |   |
| Email Address *                                                                                                    |                                                                                                    |   |
| Contact No. *                                                                                                    |                                                                                                    |   |
| Remarks                                                                                                    |                                                                                                    |   |
|                                                                                                    |                                                                                                    |   |
| Booking overview                                                                                                    |                                                                                                    | / |
| Booking overview                                                                                                    | below and confirm:                                                                                       |   |
| Booking overview<br>Please check your appointment details<br>Services                                                    | below and confirm:<br>Cashier                                                                            |   |
| Booking overview<br>Please check your appointment details<br>Services<br>Type of Transaction                             | below and confirm:<br>Cashier<br>Payment   Collection                                                    |   |
| Booking overview<br>Please check your appointment details<br>Services<br>Type of Transaction<br>Personnel                | below and confirm:<br>Cashier<br>Payment   Collection<br>Cashier Personnel                               |   |
| Booking overview<br>Please check your appointment details<br>Services<br>Type of Transaction<br>Personnel<br>Date & time | below and confirm:<br>Cashier<br>Payment   Collection<br>Cashier Personnel<br>September 3, 2024 10:00 am |   |

#### > NOTIFCATION SUCCESSFULLY SUBMIT

| Services            | Permitting                                                    |
|---------------------|---------------------------------------------------------------|
| Type of Transaction | One-Stop-Shop for the Step-by-Step Online Application Process |
| Personnel           | Permiting Personnel                                           |
| Date & time         | September 5, 2024 9:00 am                                     |
| Booking Cor         | npleted! Please check your email. Thank                       |
|                     |                                                               |

Note: The Appointment was sent to your email address. If not receive notification in your email, please email to request at EMB Office.